# Comment envoyer des messages de diffusion à tous les utilisateurs de Cisco CloudCenter ?

#### Contenu

Introduction Comment envoyer des messages de diffusion à tous les utilisateurs de Cisco CloudCenter ?

### Introduction

Ce document décrit comment envoyer des messages de diffusion à tous les locataires/utilisateurs qui utilisent Cisco CloudCenter.

## Comment envoyer des messages de diffusion à tous les utilisateurs de Cisco CloudCenter ?

Pour y parvenir rapidement, procédez comme suit :

1. **Connectez-vous** à l'utilisateur super admin/osmosix admin avec le nom d'utilisateur/mot de passe par défaut défini par Cisco CloudCenter.

2. Accédez à **Diffusion système** et cliquez sur **Ajouter un nouveau** bouton afin de créer un message de diffusion.

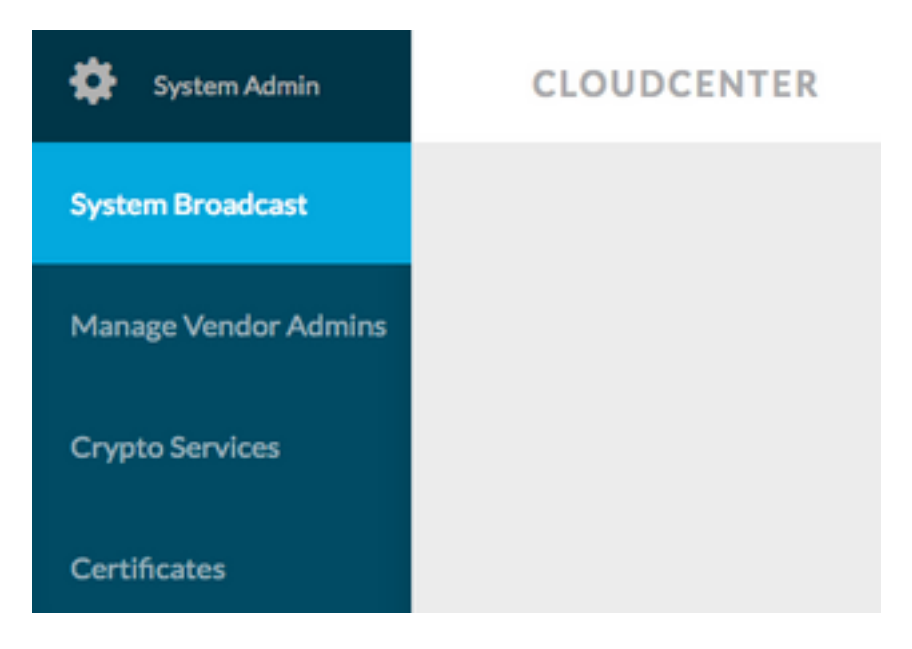

3. Remplissez le formulaire avec les informations requises.

#### Add New Message

| Timezone       | (GMT-05:00) Eastern Time (1 -                            |  |  |
|----------------|----------------------------------------------------------|--|--|
| Start on       | 10/12/201 <sup>31</sup> 3:40 PM                          |  |  |
| End on         | 10/13/201 <sup>at</sup> 3:40 PM Ø                        |  |  |
| 🕜 Display star | rt and end times to user?                                |  |  |
| Description    | Maintenance between 13 OCT 2017 9:00 AM to 11:00 AM EST. |  |  |
|                | Requested to not deploy instance during the<br>period.   |  |  |

4. Enregistrez le nouveau formulaire de message. Le nouveau formulaire ressemblerait à cette image.

| System Broadcast Messages |                                |                    |                    |                                                                  |  |  |  |
|---------------------------|--------------------------------|--------------------|--------------------|------------------------------------------------------------------|--|--|--|
| T<br>S<br>Yo              | Title                          | Start              | End                | Description                                                      |  |  |  |
|                           | Server Maintenance             | 10/12/2017 3:40 PM | 10/13/2017 3:40 PM | CloudCenter Manager CCM 1 will be down for Maintenance between 2 |  |  |  |
|                           | You have created 1 message. Ad | d another?         |                    |                                                                  |  |  |  |

5. **Connectez-vous** à n'importe quel utilisateur et vérifiez si vous recevez le message de diffusion comme illustré dans cette image.

|   | Server Maintenance October 12-13, 3:40p-3:40p EST: CloudCenter Manager CCM 1 will be down for Maintenance between 13 OCT 2017 9:00 AM to 11:00 AM EST. Requested to not deploy instance during the period. |
|---|----------------------------------------------------------------------------------------------------|
| 0 | CLOUDCENTER                                                                                                    |